# **TestAnyTime**

## How to fix license key (USB) detection problem?

TestAnyTime requires a license key to activate the full version. In some instances your computer may fail to detect the license key driver to enable TestAnyTime to change from a trial version to a full version, i.e. see below:

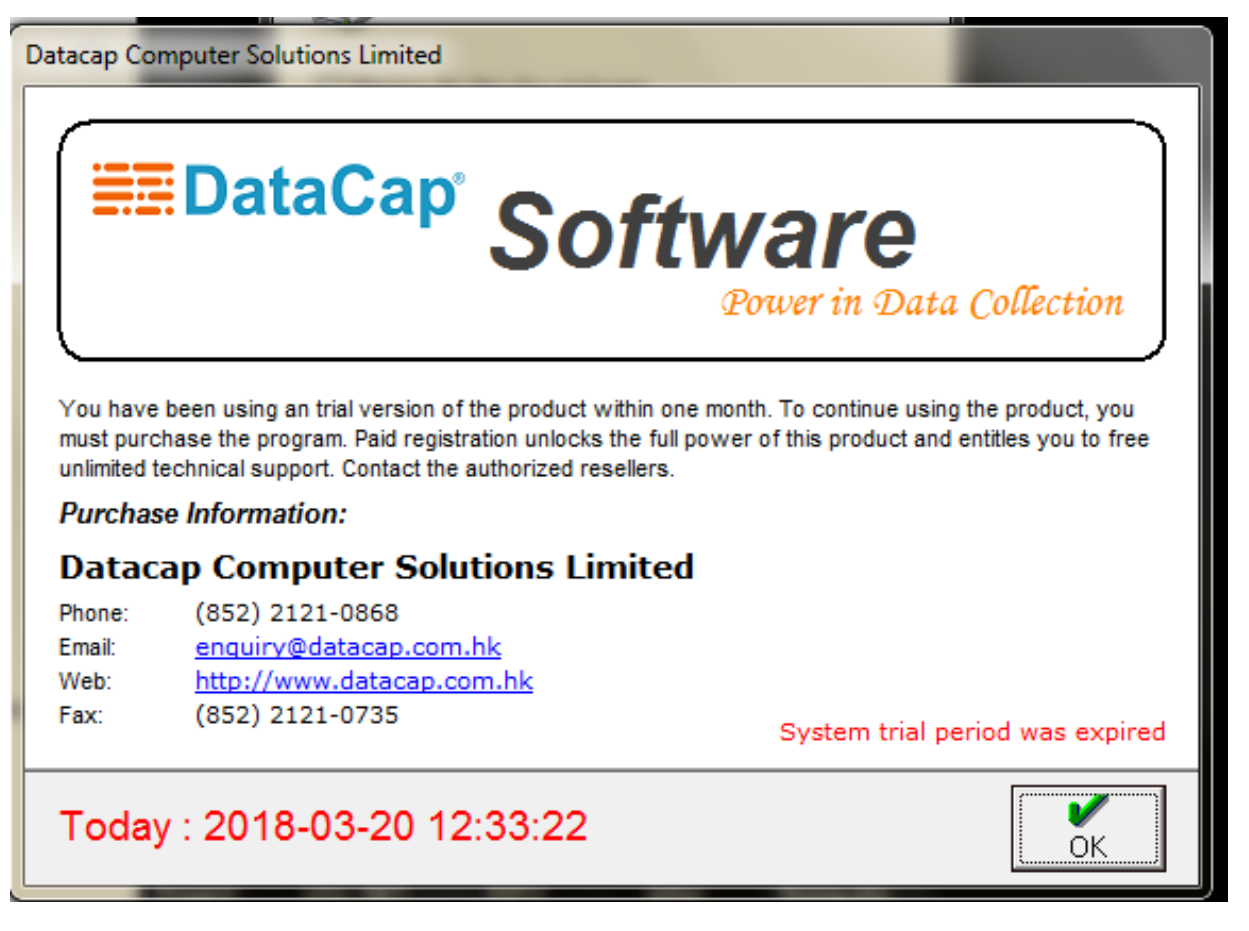

#### Note:

The 'System trial period was expired' or 'System remain (31) day(s) trial period' message will appear on the bottom right.

### 1. Open Folder: C:\DataCap\TestAnyTime\System\Drivers\Sentinel

#### 1 \_ $\times$ 2 E Home Share View $\sim$ X Cut New item -Select all 🛃 Open × ~ 💙 Edit N- Copy path 🕇 🗋 Easy access 👻 Select none Pin to Quick Copy Paste Delete New Properties Paste shortcut A History access to 🔻 folder to Clipboard New Select Organise Open Windows (C:) > DataCap > TestAnyTime > System > Drivers > Sentinel Search Sentinel ← $\mathbf{\Lambda}$ ~ U ~ Name Туре Date modified Size 🔉 📌 Quick access Sentinel Protection Installer 7.6.7 08/04/2014 11:36 Application 8,602 KB 🔉 🛅 Box Sync > 💩 Creative Cloud Files > 😻 Dropbox 🔉 🕭 OneDrive 🔉 🗢 This PC Libraries > 🌖 Network 1 item

P

م

#### 2. Double Click 'Sentinel Protection Installer 7.6.7'

| 3. Click 'Next' to installation   |                                                                                                    | 4. Select 'Accept' and 'Next' to continue |                                                                                                    |
|-----------------------------------|----------------------------------------------------------------------------------------------------|-------------------------------------------|----------------------------------------------------------------------------------------------------|
| Sentinel Protection Installer 7.6 | 6.7 - InstallShield Wizard<br>Welcome to the InstallShield Wizard for<br>Sentinel Protection Installer 7.6.7<br>The InstallShield(R) Wizard will install Sentinel Protection<br>Installer 7.6.7 on your computer. To continue, click Next. | ×                                         | Sentinel Protection Installer 7.6.7 - InstallShield Wizard  License Agreement Please read the following license agreement carefully.  License Grant/Warranty for Software  License describes limited rights granted by SafeNet, Inc. and/or one of its subsidiaries (such grantor, "Seller") to the Buyer.  A. The term "Software", as used herein, shall mean a program or programs consisting of machine readable logical instruction and tables of information designed as libraries or drivers to work in conjunction with Seller's Sentinel Keys ("Products"). Title to all Software furnished to Buyer hereunder shall remain in Seller. Seller grants to Buyer a non-exclusive  Tint |
| Protection Installer              | < <u>B</u> ack <u>N</u> ext > Cancel                                                                                                    |                                           | ○ I do not accept the terms in the license agreement          InstallShield       < Back                                                                                                    |

| 5. Select 'Complete' and 'Next' to continue                                                                                                    | 6. Click 'Install' to continue                                                                                                    |
|----------------------------------------------------------------------------------------------------|----------------------------------------------------------------------------------------------------|
| Sentinel Protection Installer 7.6.7 - InstallShield Wizard X  Setup Type Choose the setup type that best suits your needs.  Please select a setup type. | Ready to Install the Program The wizard is ready to begin installation.  X                                                                                     |
| Complete     All program features will be installed. (Requires the most disk space.)                                                                    | Click Install to begin the installation.<br>If you want to review or change any of your installation settings, click Back. Click Cancel to<br>exit the wizard. |
| Custom<br>Choose which program features you want to install. Recommended<br>for advanced users.                                                         |                                                                                                    |
| InstallShield < <u>Back Next &gt; Cancel</u>                                                                                                    | InstallShield < <u>Back</u> Install Cancel                                                                                                    |

| 7. Click 'Yes' to continue                                                                                                    | 8. Wait till installation is complete                                                                                                    |
|----------------------------------------------------------------------------------------------------|----------------------------------------------------------------------------------------------------|
| Sentinel Protection Installer 7.6.7 - InstallShield Wizard × Windows Firewall detected! Sentinel Protection Installer                                                                                                    | Sentinel Protection Installer 7.6.7 - InstallShield Wizard       —       ×         Installing Sentinel Protection Installer 7.6.7       Sentinel Protection Installer 7.6.7         The program features you selected are being installed.       Protection Installer |
| <b>Important Note:</b><br>The setup program will install Sentinel Protection Server and/or Sentinel Keys Server<br>on this system. To allow accessing the Sentinel keys attached or installed to this system<br>by clients on the network, your firewall settings will be modified. This will not affect the<br>existing security settings of this system. Do you want to modify these settings right<br>now? | Please wait while the InstallShield Wizard installs Sentinel Protection Installer<br>7.6.7. This may take several minutes.<br>Status:                                                                                                    |
| Tip!         To modify these settings in future, refer to the steps provided in the Help provided with this software.         InstallShield         Yes       No         Cancel                                                                                                    | InstallShield                                                                                                    |

9. Once Installation has finished, restart your computer, plug in the USB license key dongle and open TestAnyTime.